## 8 Bit ASCII Protocol Using HyperTerminal

The HyperTerminal program supplied with Windows® can be used to communicate in QuickSilver's 8 Bit ASCII protocol.

1) Launch HyperTerminal (usually from Programs->Accessories->Communications) and create a new connection. NOTE: If you already have a QCI connection and want to make changes to it, you will have to Disconnect first (Call->Disconnect).

| Connection Description ? X                                                                                                    |                           |                                                                                                    |
|----------------------------------------------------------------------------------------------------|---------------------------|----------------------------------------------------------------------------------------------------|
| Enter a name and choose an icon for the connection:<br>Name:<br>QCI<br>Icon:<br>ICON:<br>ICON: | 2) Enter QCI and press C  | DK.<br>Connect To ?X<br>&                                                                                              |
| 3) Select COM port connected to Qu<br>press OK.                                                                                                    | uickSilver device and     | Enter details for the phone number that you want to dial:     Country/region:   United States (1)     Arga code:   626 |
| COM2 Properties                                                                                                    | 1                         | Phone number:                                                                                                    |
| Port Settings                                                                                                    |                           | Connect using: COM2                                                                                                    |
| Bits per second: 57600                                                                                                    |                           | OK Cancel                                                                                                    |
| Data bits: 8                                                                                                    |                           |                                                                                                    |
| Parity: None                                                                                                    | 4) Enter properties as sh | own and press OK.                                                                                                    |
| Stop bits: 2                                                                                                    |                           |                                                                                                    |
| Elow control: None                                                                                                    |                           |                                                                                                    |
| <u>R</u> estore Defaults                                                                                                    |                           |                                                                                                    |
| OK Cancel Apply                                                                                                    |                           |                                                                                                    |

Property of QuickSilver Controls, Inc. Page 1 of 2 This document is subject to change without notice. QuickControl® is a registered trademark of QuickSilver Controls, Inc. Other trade names cited are property of their explicit owner.

|                                                                                                    |                   | QCI Properties                                                                                                    | ? ×    |
|----------------------------------------------------------------------------------------------------|-------------------|----------------------------------------------------------------------------------------------------|--------|
| 5) File->Properties. Under the Se properties as shown.                                                                                                    | ttings tab, enter | Connect To   Settings     Function, arrow, and ctrl keys act as     © Ierminal keys   Windows keys     Backspace key sends     © Ltrl+H   Del   Ctrl+H, Space, Ctrl+H     Emulation:     Auto detect   Terminal Betup.     Telget terminal ID:   ANSI     Backscroll buffer lines:   500 |        |
| ASCII Setup ?X<br>ASCII Sending<br>Send line ends with line feeds<br>Echo typed characters locally<br>Line delay: 0 milliseconds.<br>Character delay: 0 milliseconds.<br>ASCII Receiving<br>ASCII Receiving<br>ASCII RECEIVING<br>ASCII RECEIVING<br>AS | SCII Setup        | Play sound when connecting or disconnecting Input Translation  OK                                                                                                    | Cancel |

7) After creating the configuration with the above settings, save the settings (File-Save) and exit HyperTerminal. The new settings will take affect when HyperTerminal is restarted.

8) Launch HyperTerminal and open COM file (File->Open->QCI.ht).

9) Send command. Type in any command and enter a return.

For example; @16

The device will respond with a string a characters. For details on QCI's 8 Bit ASCII protocol, see Serial Communications and Networking in User Manual.

NOTE: HyperTerminal will transmit each character you type. The Comm indicator (red LED) will change to solid red when it sees the first space after the address characters and will not go out until a carriage return is entered.